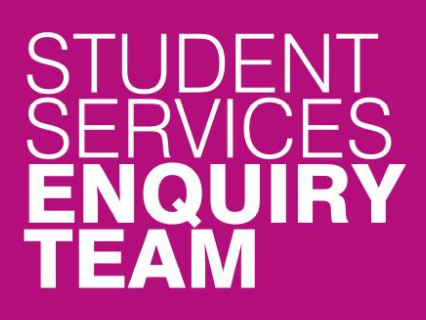

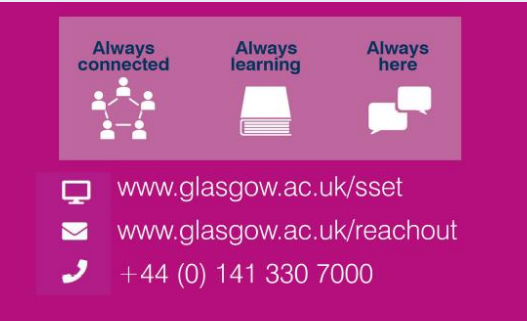

# Financial Registration Guide – Payment by Credit or Debit Card

This guide is for students that wish to pay their Financial Registration Balance by Credit or Debit Card.

#### Contents

| 2  |
|----|
| 3  |
| 5  |
| 6  |
| 8  |
| 9  |
| 10 |
| 11 |
| 12 |
| 16 |
|    |

## **Entering Registration**

Upon logging in, if you have outstanding Registration you should land on the Welcome to Registration Grid. Click on the Financial Registration button

| Welcome to Registration 🏠 🗘                                                                                                    |                       |                     |     |
|----------------------------------------------------------------------------------------------------|-----------------------|---------------------|-----|
| 0809515 Test Student Two                                                                                                    |                       |                     | _   |
| Welcome to Registration 💿                                                                                                    |                       |                     | 2   |
| To become a fully registered student, you must complete both Academic and Financial Registration. You may experience a short delay when launching Registration for the first time, spatient.                                                                                                    | o please              | be                  |     |
| If you are not a national of the UK or Ireland you must complete an additional stage by presenting your passport and biometric identity card, if you have one, so that your identity and can be confirmed in person. Please note even if you have completed all steps of Academic Registration, your Academic Registration status will not show as completed until you have Registration. | entitleme<br>complete | nt to stu<br>d Visa | udy |
| Visa Registration                                                                                                    |                       |                     |     |
| Please be aware that you will not be able to enrol in classes until you have completed Academic Registration. If you are a Part-Time student you may want to enrol in classes before of Financial Registration; this will make sure that your tuition balance is as up to date as possible.                                                                                               | ompletin              | g                   |     |
| When completing Registration, you will need to confirm each step as complete before moving on. You can go back to edit any completed step before confirming your registration. You Registration by clicking Exit or X on a mobile device – you can then return to the last completed step at another time. Please do not use the Back button on your web browser.                         | can leav              | e                   |     |
| You may be asked for the following during Registration, so please be prepared:                                                                                                    |                       |                     |     |
| Photograph                                                                                                    |                       |                     |     |
| Any SAAS or SLC Reference numbers                                                                                                    |                       |                     |     |
| Any Financial Sponsor guarantee letter                                                                                                    |                       |                     |     |
| Visa/Passport                                                                                                    |                       |                     |     |
|                                                                                                    |                       |                     | _   |
| Career Term Academic Plan Academic Registration Status Academic Registration Financial Registration Status Financial Registration Fully                                                                                                    | Registe               | ered?               |     |
| UG 2022 XL35-2354 () Completed 🖌 Not Completed X Financial Registration Not                                                                                                    | Complete              | d 🗙                 |     |
|                                                                                                    |                       |                     |     |
|                                                                                                    |                       |                     |     |
|                                                                                                    |                       |                     |     |

If you don't land on the Welcome to Registration grid, you can still access your Registration by clicking on the Registration tile.

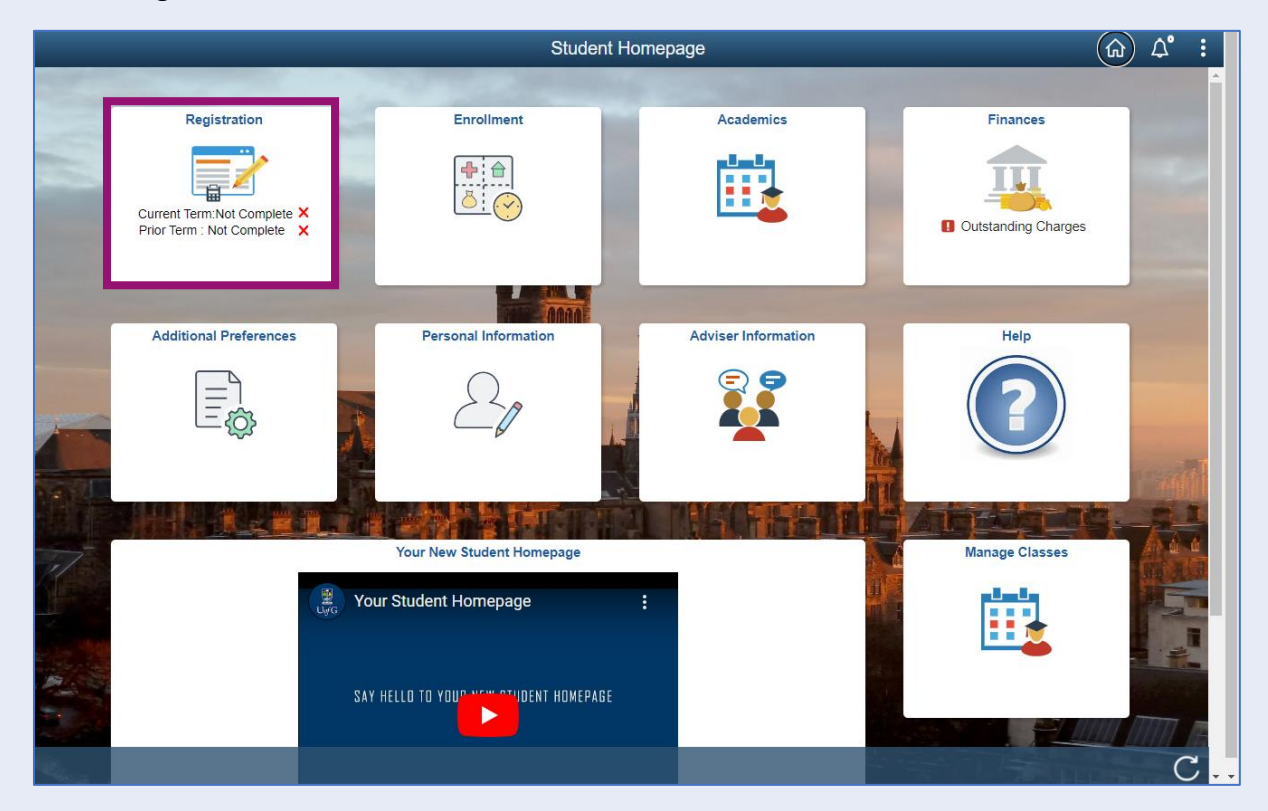

# **Step 1. Introduction**

In Financial Registration you will see the Activity Guide on the left which keeps track of your progress.

| × Exit                                                                                                    | Financial Registration-82                                                                                                    |
|----------------------------------------------------------------------------------------------------|----------------------------------------------------------------------------------------------------|
| ID: 0809515 Test Student Two                                                                                                    |                                                                                                    |
| ID: 0809515       Test Student Two         Introduction<br>In Progress       Introduction         My Academics<br>Not Started       Image: Comparison of the started         Financial Registration Balance<br>Not Started       Image: Comparison of the started         Payment Options<br>Not Started       Payment by SAAS         Payment by SAAS<br>Not Started       Image: Comparison of the started         Payment by SLC<br>Not Started       Image: Comparison of the started         Payment by Card<br>Not Started       Image: Comparison of the started         Payment by Card<br>Not Started       Image: Comparison of the started         Intervention       Image: Comparison of the started         Intervention       Image: Comparison of the started         Intervention       Image: Comparison of the started         Intervention       Image: Comparison of the started         Intervention       Image: Comparison of the started         Intervention       Image: Comparison of the started         Intervention       Image: Comparison of the started         Intervention       Image: Comparison of the started         Intervention       Image: Comparison of the started         Intervention       Image: Comparison of the started         Intervention       Image: Comparison of the started         Intervention       Image: Compar | Step 1 of 12: Introduction       Contrast         Justing Financial Registration, you tell us how you are planning on paying your Tuition Fees (and Bench Fees in some cases).       The area expand any of the sections below for more information.         Memory Benergistration       Registration area       Registration steps. Once your Financial Registration Balance is 0, you'll be taken to the Completion step.         > Self-Funded Students       Panded/Sponsored Students       Part-Time Students         > Inform Students       Inform Students       Part-Time Students         > Urbloog Learning Students       Part-Time Students       Part-Time Students |
| 12 Completion<br>Not Started                                                                                                    |                                                                                                    |

Please read the information on screen. You can expand any sections that are relevant. Then Press Confirm.

| × Exit                                          | Financial Registration-82                                                                                                    |
|-------------------------------------------------|----------------------------------------------------------------------------------------------------|
|                                                 |                                                                                                    |
| ID: 0809515 Test Student Two                    |                                                                                                    |
| 1 Introduction<br>In Progress                   | Step 1 of 12: Introduction                                                                                                    |
| 2 My Academics<br>Not Started                   | During Financial Registration, you ten us now you are planning on paying your fution Fees (and bench Fees in some cases).<br>You can expand any of the sections below for more information.                                                                                                    |
| 3 Financial Registration Balance<br>Not Started | Moving through Registration<br>Please press Confirm to mark each step complete and then click Next to move through the Registration steps. Once your Financial Registration Balance<br>is £0, you'll be taken to the Completion step.                                                                        |
| 4 Payment Options<br>Not Started                | Self-Funded Students If you're funding your own studies, getting financial help from family or friends, or if an external funder has paid your sponsorship to you directly, then                                                                                                    |
| 5 Payment by SAAS<br>Not Started                | you are a self-tunded student.<br>You can find information on the payment options available to self-funded students here: Payment Methods<br>If you're a new International student you won't be able to set up a Direct Debit until you arrive in the LIK and have a LIK bank account If you'd still like to |
| 6 Payment by SLC<br>Not Started                 | pay by Direct Debit then you must confirm that you'll set up a Direct Debit when you arrive in the UK and then pay a minimum of 60% of your Financial<br>Registration Balance to complete Financial Registration. Your Direct Debit will need to be set up before the start of term.                         |
| 7 Sponsorship                                   | Funded/Sponsored Students                                                                                                    |
| Not Started                                     | Part-Time Students                                                                                                    |
| 8 Payment by Card<br>Not Started                | ▶ Lifelong Learning Students                                                                                                    |
| 9 Direct Debit<br>Not Started                   |                                                                                                    |
| 10 Manual Instalment<br>Not Started             |                                                                                                    |
| 11 Payment by Cheque<br>Not Started             |                                                                                                    |
| 12 Completion<br>Not Started                    |                                                                                                    |

Pressing Confirm will mark the step as Complete on the Activity Guide. The Next button will then be available. Click Next.

| × Exit                                          | Financial Registration-82                                                                                                    |
|-------------------------------------------------|----------------------------------------------------------------------------------------------------|
|                                                 | Next >                                                                                                    |
| ID: 0809515 Test Student Two                    |                                                                                                    |
| 1 Introduction<br>Complete                      | Step 1 of 12: Introduction                                                                                                    |
| 2 My Academics<br>Not Started                   | During Financial Registration, you tell us now you are planning on paying your Tuition Fees (and Bench Fees in some cases).<br>You can expand any of the sections below for more information.                                                                                                    |
| 3 Financial Registration Balance<br>Not Started | Moving through Registration<br>Please press Confirm to mark each step complete and then click Next to move through the Registration steps. Once your Financial Registration Balance<br>is £0, you'll be taken to the Completion step.                                                                                                    |
| 4 Payment Options<br>Not Started                | Self-Funded Students If you're funding your own studies, getting financial help from family or friends, or if an external funder has paid your sponsorship to you directly, then                                                                                                    |
| 5 Payment by SAAS<br>Not Started                | you are a self-funded student.<br>You can find information on the payment options available to self-funded students here. Payment Methods                                                                                                    |
| 6 Payment by SLC<br>Not Started                 | If you're a new, International student you won't be able to set up a Direct Debit until you arrive in the UK and have a UK bank accout. If you'd still like to<br>pay by Direct Debit then you must confirm that you'll set up a Direct Debit when you arrive in the UK and then pay a minimum of 60% of your Financial<br>Registration Balance to complete Financial Registration. Your Direct Debit will need to be set up before the start of term. |
| 7 Sponsorship                                   | Funded/Sponsored Students                                                                                                    |
| Not Started                                     | Part-Time Students                                                                                                    |
| 8 Payment by Card<br>Not Started                | ▶ Lifelong Learning Students                                                                                                    |
| 9 Direct Debit<br>Not Started                   |                                                                                                    |
| 10 Manual Instalment<br>Not Started             |                                                                                                    |
| 11 Payment by Cheque<br>Not Started             |                                                                                                    |
| 12 Completion<br>Not Started                    |                                                                                                    |

## Step 2. My Academics

Г

Read the information provided. If the information listed is not accurate, you can use the My Adviser of Studies button to contact your adviser.

| × Exit                                          | Financial                                                                                      | Registration-82                                                                                                    |
|-------------------------------------------------|------------------------------------------------------------------------------------------------|----------------------------------------------------------------------------------------------------|
|                                                 |                                                                                                | Previous                                                                                                    |
| ID: 0809515 Test Student Two                    |                                                                                                |                                                                                                    |
| 1 Introduction<br>Complete                      | Step 2 of 12: My Academics 0                                                                   | Confirm                                                                                                    |
| 2 My Academics<br>In Progress                   | Please review your academic details below. Do please contact your Adviser of Studies before co | not continue to the next step until the information is correct. If any of the information is incorrect,<br>ntinuing with Registration. |
| 3 Financial Registration Balance<br>Not Started | Tou can contact your Adviser using this button                                                 | My Adviser of Studies                                                                                                    |
| 4 Payment Options<br>Not Started                | I accept these details                                                                         | No                                                                                                    |
| 5 Payment by SAAS<br>Not Started                | Career:                                                                                        | Undergraduate                                                                                                    |
| Deumant hu SI C                                 | Program:                                                                                       | Bachelor of Arts (SocSci(Hons)                                                                                                    |
| 6 Not Started                                   | Plan :                                                                                         | BA Community Development (Hons)                                                                                                    |
| - Sponsorship                                   | Approved Academic Load.                                                                        | Fourth Year                                                                                                    |
| Not Started                                     | Form of Study:                                                                                 | Class Enrollment                                                                                                    |
| 8 Payment by Card<br>Not Started                | Tuition Residency:                                                                             | Home                                                                                                    |
| 9 Direct Debit<br>Not Started                   |                                                                                                |                                                                                                    |
| 10 Manual Instalment<br>Not Started             |                                                                                                |                                                                                                    |
| 11 Payment by Cheque<br>Not Started             |                                                                                                |                                                                                                    |
| 12 Completion<br>Not Started                    |                                                                                                |                                                                                                    |

If the information is correct, move the I accept these details slider to Yes. The Confirm button will then be available. Click Confirm. The Next button will then be available. Click Next.

|                                                                      |                                                                                                |                                                                                                    | Previous           | Next >  |
|----------------------------------------------------------------------|------------------------------------------------------------------------------------------------|----------------------------------------------------------------------------------------------------|--------------------|---------|
| ID: 0809515 Test Student Two                                         |                                                                                                |                                                                                                    |                    |         |
| 1 Introduction<br>Complete                                           | Step 2 of 12: My Academics 0                                                                   |                                                                                                    |                    | Confirm |
| 2 My Academics<br>Complete                                           | Please review your academic details below. Do please contact your Adviser of Studies before co | not continue to the next step until the information is correct. If any of the in<br>ntinuing with Registration. | nformation is inco | prrect, |
| 3 Financial Registration Balance<br>Not Started<br>4 Payment Options | You can contact your Adviser using this button:                                                | My Adviser of Studies                                                                                           |                    |         |
| 5 Payment by SAAS<br>Not Started                                     | Career:<br>Program:                                                                            | Undergraduate<br>Bachelor of Arts (SocSci(Hons)                                                                 |                    |         |
| 6 Payment by SLC<br>Not Started                                      | Plan :<br>Approved Academic Load:                                                              | BA Community Development (Hons)<br>Full-Time                                                                    |                    |         |
| 7 Sponsorship<br>Not Started                                         | Level:                                                                                         | Fourth Year<br>Class Enrollment                                                                                 |                    |         |
| 8 Payment by Card<br>Not Started                                     | Tuition Residency:                                                                             | Home                                                                                                    |                    |         |
| 9 Direct Debit<br>Not Started                                        |                                                                                                |                                                                                                    |                    |         |
| 10 Manual Instalment<br>Not Started                                  |                                                                                                |                                                                                                    |                    |         |
| 11 Payment by Cheque<br>Not Started                                  |                                                                                                |                                                                                                    |                    |         |
| 12 Completion<br>Not Started                                         | v                                                                                              |                                                                                                    |                    |         |

## **Step 3. Financial Registration Balance**

Read the information displayed. If you have any questions about your Financial Registration Balance, you should raise an IT helpdesk request.

| X Exit                                             |                                                                                                    | Financial Registra                                                                                     | tion-82                                        |                                         | :                 |
|----------------------------------------------------|----------------------------------------------------------------------------------------------------|----------------------------------------------------------------------------------------------------|------------------------------------------------|-----------------------------------------|-------------------|
|                                                    |                                                                                                    |                                                                                                    |                                                |                                         | Previous          |
| ID: 0809515 Test Student Two                       |                                                                                                    |                                                                                                    |                                                |                                         |                   |
| 1 Introduction<br>Complete                         | Step 3 of 12: Financ                                                                                     | ial Registration Balance                                                                               | 0                                              |                                         | Confirm           |
| 2 My Academics<br>Complete                         | This step shows your Fina<br>Current Year Tuition Fe<br>Current Year Bench Fe<br>Prior Year Charges (inc | ncial Registration Balance which is<br>e<br>e (where appropriate)<br>luding Tuition, Bench and Accommo | made up of the following unp<br>odation fees). | aid charges:                            |                   |
| 3 Financial Registration<br>Balance<br>In Progress | Details of the University of Refund Policy<br>Withdrawal Policy                                          | f Glasgow Refund and Withdrawal p                                                                      | olicy are available here; plea                 | se read through these policies before m | oving on:         |
| 4 Payment Options<br>Not Started                   | If you have any questions                                                                                | about your Financial Registration B                                                                    | alance, please contact the IT                  | Helpdesk                                |                   |
| 5 Payment by SAAS<br>Not Started                   | 1820.00                                                                                                  |                                                                                                    |                                                |                                         |                   |
| 6 Payment by SLC                                   | Current Year Balance                                                                                     |                                                                                                    |                                                |                                         |                   |
| Not Started                                        | Academic Year $\Diamond$                                                                                 | Description of Charges ♦                                                                               | Charges 🛇                                      | Payments and Credits $\Diamond$         | Balance Due 🛇     |
| 7 Sponsorship<br>Not Started                       | 2022-23                                                                                                  | Fin Reg - Tuition Fees UG                                                                              | 1820.00                                        | 0.00                                    | 1820.00           |
| 8 Payment by Card<br>Not Started                   | Estimated Part Time T                                                                                    | uition Fees 👔                                                                                          |                                                |                                         |                   |
|                                                    | Academic Year ◇                                                                                          | No. of Credits to Pay $\Diamond$                                                                       | Value of Credits $\Diamond$                    | Tuition fees already charged $\diamond$ | Balance Due 🛇     |
| 9 Direct Debit<br>Not Started                      |                                                                                                    |                                                                                                    |                                                |                                         | 0.00              |
| 10 Manual Instalment<br>Not Started                | Summary of Financial                                                                                     | Aid / Scholarship 🕧                                                                                    |                                                |                                         |                   |
| Bayment by Cherue                                  | Name of Award $\diamond$                                                                                 |                                                                                                    |                                                |                                         | Amount $\Diamond$ |
| Not Started                                        | No Financial Aid Awarder                                                                                 | 1                                                                                                    |                                                |                                         |                   |
| 12 Completion                                      | 4                                                                                                    |                                                                                                    |                                                |                                         |                   |

Further information is available by clicking on the small i-bubbles. Click x to close the i-bubble.

| × Exit                                             |                                                                                                    | Financial Registra                                                                                      | tion-82                                    |                                            |                   |
|----------------------------------------------------|----------------------------------------------------------------------------------------------------|----------------------------------------------------------------------------------------------------|--------------------------------------------|--------------------------------------------|-------------------|
|                                                    |                                                                                                    |                                                                                                    |                                            |                                            | Previous          |
| ID: 0809515 Test Student Two                       |                                                                                                    |                                                                                                    |                                            |                                            |                   |
| 1 Introduction<br>Complete                         | Step 3 of 12: Finan                                                                                    | cial Registration Balance                                                                               | 0                                          |                                            | Confirm           |
| 2 My Academics<br>Complete                         | This step shows your Fin<br>Current Year Tuition Fe<br>Current Year Bench Fe<br>Prior Year Charges (in | ancial Registration Balance which is<br>ee<br>(where appropriate)<br>cluding Tuition, Bench and Accommo | made up of the following<br>adation fees). | g unpaid charges:                          |                   |
| 3 Financial Registration<br>Balance<br>In Progress | Details of the Universi<br>Refund Policy<br>Withdrawal Policy                                          | Financial Regist<br>Balance He                                                                          | ration 🛛 🔍                                 | ease read through these policies before mo | wing on:          |
| 4 Payment Options<br>Not Started                   | If you have any questi                                                                                 | Your Financial Registration balar<br>• Tuition Fees for the current ac                                  | nce includes:<br>ademic year               | e IT Helpdesk                              |                   |
| 5 Payment by SAAS<br>Not Started                   | 1820.00                                                                                                | <ul> <li>Bench Fees for the current ac</li> <li>Any unpaid charges for prior a</li> </ul>               | ademic year<br>icademic years              |                                            |                   |
| 6 Payment by SLC<br>Not Started                    | Current Year Balan<br>Academic Year ≎                                                                  | Your balance will be reduced by<br>made (including any Financial Ai<br>School or College).              | any payments<br>d applied by your          | Payments and Credits ◇                     | Balance Due ≎     |
| 7 Sponsorship<br>Not Started                       | 2022-23                                                                                                | All amounts are in GBP                                                                                  |                                            | 0.00                                       | 1820.00           |
| 8 Payment by Card                                  | Estimated Part Time                                                                                    | Tuition Fees 🌘                                                                                          |                                            |                                            |                   |
| 9 Direct Debit<br>Not Started                      | Academic Year ◇                                                                                        | No. of Credits to Pay $\diamond$                                                                        | Value of Credits ♢                         | Tuition fees already charged ♢             | Balance Due 🗇     |
| 10 Manual Instalment<br>Not Started                | Summary of Financia                                                                                    | I Aid / Scholarship 🌘                                                                                   |                                            |                                            |                   |
| 11 Payment by Cheque<br>Not Started                | Name of Award $\diamond$<br>No Financial Aid Awarde                                                    | ed                                                                                                    |                                            |                                            | Amount $\diamond$ |
| 12 Completion                                      | 4                                                                                                    |                                                                                                    |                                            |                                            |                   |

#### Press Confirm.

| × Exit                                             |                                                                                                    | Financial Registra                                                                                        | ation-82                                       |                                         | :                 |
|----------------------------------------------------|----------------------------------------------------------------------------------------------------|----------------------------------------------------------------------------------------------------|------------------------------------------------|-----------------------------------------|-------------------|
|                                                    |                                                                                                    |                                                                                                    |                                                |                                         | Previous          |
| ID: 0809515 Test Student Two                       |                                                                                                    |                                                                                                    |                                                |                                         |                   |
| 1 Introduction<br>Complete                         | Step 3 of 12: Finan                                                                                   | cial Registration Balance                                                                                 | •                                              |                                         | Confirm           |
| 2 My Academics<br>Complete                         | This step shows your Fin<br>Current Year Tuition F<br>Current Year Bench Fo<br>Prior Year Charges (in | ancial Registration Balance which is<br>ee<br>we (where appropriate)<br>cluding Tuition, Bench and Accomm | made up of the following unp<br>odation fees). | aid charges:                            | _                 |
| 3 Financial Registration<br>Balance<br>In Progress | Details of the University of Refund Policy<br>Withdrawal Policy                                       | of Glasgow Refund and Withdrawal                                                                          | oolicy are available here; pleas               | se read through these policies before m | oving on:         |
| 4 Payment Options<br>Not Started                   | If you have any question                                                                              | s about your Financial Registration E                                                                     | Balance, please contact the IT                 | Helpdesk                                |                   |
| 5 Payment by SAAS<br>Not Started                   | 1820.00                                                                                               |                                                                                                    |                                                |                                         |                   |
| 6 Payment by SLC                                   | Current Year Balance                                                                                  |                                                                                                    |                                                |                                         |                   |
| Not Started                                        | Academic Year $\Diamond$                                                                              | Description of Charges $\Diamond$                                                                         | Charges 🛇                                      | Payments and Credits $\diamondsuit$     | Balance Due 🛇     |
| 7 Sponsorship<br>Not Started                       | 2022-23                                                                                               | Fin Reg - Tuition Fees UG                                                                                 | 1820.00                                        | 0.00                                    | 1820.00           |
| 8 Payment by Card<br>Not Started                   | Estimated Part Time                                                                                   | Tuition Fees í                                                                                            |                                                |                                         |                   |
|                                                    | Academic Year $\diamond$                                                                              | No. of Credits to Pay $\Diamond$                                                                          | Value of Credits 🛇                             | Tuition fees already charged $\Diamond$ | Balance Due 🛇     |
| 9 Direct Debit<br>Not Started                      |                                                                                                    |                                                                                                    |                                                |                                         | 0.00              |
| 10 Manual Instalment<br>Not Started                | Summary of Financia                                                                                   | l Aid / Scholarship 🏾 🌖                                                                                   |                                                |                                         |                   |
| Baymant by Charue                                  | Name of Award $\diamond$                                                                              |                                                                                                    |                                                |                                         | Amount $\diamond$ |
| 11 Not Started                                     | No Financial Aid Awarde                                                                               | d                                                                                                    |                                                |                                         |                   |
| 12 Completion                                      | 4                                                                                                    |                                                                                                    |                                                |                                         |                   |

| X Exit                                          | Financial Registration-82                                                                                                    | : |
|-------------------------------------------------|----------------------------------------------------------------------------------------------------|---|
|                                                 | Previous     Next                                                                                                    | > |
| ID: 0809515 Test Student Two                    |                                                                                                    |   |
| 1 Introduction<br>Complete                      | Step 3 of 12: Financial Registration Balance                                                                                                    |   |
| 2 My Academics<br>Complete                      | This step shows your Financial Registration Balance which is made up of the following unpaid charges: <ul> <li>Current Year Tuition Fee</li> <li>Current Year Bench Fee (where appropriate)</li> <li>Prior Year Charges (including Tuition, Bench and Accommodation fees).</li> </ul> |   |
| 3 Financial Registration<br>Balance<br>Complete | Details of the University of Glasgow Refund and Withdrawal policy are available here; please read through these policies before moving on:<br>Refund Policy<br>Withdrawal Policy                                                                                                    |   |
| 4 Payment Options<br>Not Started                | If you have any questions about your Financial Registration Balance, please contact the IT Helpdesk                                                                                                    |   |
| 5 Payment by SAAS<br>Not Started                |                                                                                                    |   |
| 6 Payment by SLC<br>Not Started                 | Current Year Balance                                                                                                    |   |
| 7 Sponsorship<br>Not Started                    | Academic Tear     Description of Charges     Charges     Payments and Credits     Balance Due       2022-23     Fin Reg - Tuition Fees UG     1820.00     0.00     1820.00                                                                                                    |   |
| 8 Payment by Card<br>Not Started                | Estimated Part Time Tuition Fees 0                                                                                                    |   |
| 9 Direct Debit<br>Not Started                   | Academic Year $\diamond$ No. of Credits to Pay $\diamond$ Value of Credits $\diamond$ Tuition fees already charged $\diamond$ Balance Due $\diamond$                                                                                                    |   |
| 10 Manual Instalment<br>Not Started             | Summary of Financial Aid / Scholarship 👔                                                                                                    |   |
| 11 Payment by Cheque                            | Name of Award          Amount            No Eligencial Aid Awarded         Interview                                                                                                    |   |
| 12 Completion                                   | v Financia Alu Awarueu                                                                                                    |   |

# Step 4. Payment Options

Read the information provided. Then press Confirm.

| X Exit                                       | Financial Registration-82                                                                                                    |
|----------------------------------------------|----------------------------------------------------------------------------------------------------|
|                                              | Previous                                                                                                    |
| ID: 0809515 Test Student Two                 |                                                                                                    |
| 1 Introduction<br>Complete                   | Step 4 of 12: Payment Options                                                                                                    |
| 2 My Academics<br>Complete                   | To complete Financial Registration, your Financial Registration balance must be £0.<br>Your balance can be cleared by:<br>• Providing your SAAS or SLC information,                                                                                                    |
| 3 Financial Registration Balance<br>Complete | Paying in full by Credit or Debit Card,     Providing your sponsor guarantee letter,     Your School or College applying Sponsorship (Financial Aid),     Setting up a Direct Debit or Manual Instalment plan, or     Device the short sender tender tend |
| 4 Payment Options<br>In Progress             | You can choose more than one payment option if needed. Some payment options will need additional information, or input from our Finance Team before you can complete Registration. You will be able to see what's needed on the relevant step.                                                                                                    |
| 5 Payment by SAAS<br>Not Started             |                                                                                                    |
| 6 Payment by SLC<br>Not Started              |                                                                                                    |
| 7 Sponsorship<br>Not Started                 |                                                                                                    |
| 8 Payment by Card<br>Not Started             |                                                                                                    |
| 9 Direct Debit<br>Not Started                |                                                                                                    |
| 10 Manual Instalment<br>Not Started          |                                                                                                    |
| 11 Payment by Cheque<br>Not Started          |                                                                                                    |
| 12 Completion<br>Not Started                 |                                                                                                    |

| X Exit                                       | Financial Registration-82                                                                                                    |                | :       |
|----------------------------------------------|----------------------------------------------------------------------------------------------------|----------------|---------|
|                                              |                                                                                                    | < Previous     | Next 🔉  |
| ID: 0809515 Test Student Two                 |                                                                                                    |                |         |
| 1 Introduction<br>Complete                   | Step 4 of 12: Payment Options                                                                                                    |                | Confirm |
| 2 My Academics<br>Complete                   | To complete Financial Registration, your Financial Registration balance must be £0.<br>Your balance can be cleared by:<br>Providing your SAAS or SLC information,                                                                                                    |                |         |
| 3 Financial Registration Balance<br>Complete | <ul> <li>Paying in full by Credit or Debit Card,</li> <li>Providing your sponsor guarantee letter,</li> <li>Your School or College applying Sponsorship (Financial Aid),</li> <li>Setting up a Direct Debit or Manual Instalment plan, or</li> </ul>                                             |                |         |
| 4 Payment Options<br>Complete                | <ul> <li>Paying by cheque or bank transfer.</li> <li>You can choose more than one payment option if needed. Some payment options will need additional information, or input fro<br/>before you can complete Registration. You will be able to see what's needed on the relevant step.</li> </ul> | om our Finance | Team    |
| 5 Payment by SAAS<br>Not Started             |                                                                                                    |                |         |
| 6 Payment by SLC<br>Not Started              |                                                                                                    |                |         |
| 7 Sponsorship<br>Not Started                 |                                                                                                    |                |         |
| 8 Payment by Card<br>Not Started             |                                                                                                    |                |         |
| 9 Direct Debit<br>Not Started                |                                                                                                    |                |         |
| 10 Manual Instalment<br>Not Started          |                                                                                                    |                |         |
| 11 Payment by Cheque<br>Not Started          |                                                                                                    |                |         |
| 12 Completion<br>Not Started                 |                                                                                                    |                |         |

# Step 5. Payment by SAAS

Leave the Would you like to select this payment option slider at No and click Confirm.

| × Exit                                       | Financial Registration-82                                                                                                    | :        |
|----------------------------------------------|----------------------------------------------------------------------------------------------------|----------|
|                                              |                                                                                                    | Previous |
| ID: 0809515 Test Student Two                 |                                                                                                    |          |
| 1 Introduction<br>Complete                   | Step 5 of 12: Payment by SAAS 0                                                                                                    | Confirm  |
| 2 My Academics<br>Complete                   | Would you like to select this Payment Option? No<br>SAAS funding is available to most Scottish students as well as certain EU students. |          |
| 3 Financial Registration Balance<br>Complete | Financial Registration Balance 👔                                                                                                    |          |
| 4 Payment Options<br>Complete                | 1820.00       I confirm that SAAS is paying my fees                                                                                     |          |
| 5 Payment by SAAS<br>In Progress             |                                                                                                    |          |
| 6 Payment by SLC<br>Not Started              |                                                                                                    |          |
| 7 Sponsorship<br>Not Started                 |                                                                                                    |          |
| 8 Payment by Card<br>Not Started             |                                                                                                    |          |

| × Exit                                       | Financial Registration-82                                                           |          |         | : |
|----------------------------------------------|-------------------------------------------------------------------------------------|----------|---------|---|
|                                              |                                                                                     | Previous | Next    | > |
| ID: 0809515 Test Student Two                 |                                                                                     |          |         |   |
| 1 Introduction<br>Complete                   | Step 5 of 12: Payment by SAAS 0                                                     |          | Confirm | 1 |
| 2 My Academics                               | Would you like to select this Payment Option? No                                    |          |         |   |
| Complete                                     | SAAS funding is available to most Scottish students as well as certain EU students. |          |         |   |
| 3 Financial Registration Balance<br>Complete | Financial Registration Balance 🕕                                                    |          |         |   |
| 4 Payment Options<br>Complete                | 1820.00                                                                             |          |         |   |
| 5 Payment by SAAS<br>Complete                | I confirm that SAAS is paying my fees                                               |          |         |   |
| 6 Payment by SLC<br>Not Started              |                                                                                     |          |         |   |
| 7 Sponsorship<br>Not Started                 |                                                                                     |          |         |   |
| 8 Payment by Card<br>Not Started             |                                                                                     |          |         |   |
| 9 Direct Debit<br>Not Started                |                                                                                     |          |         |   |

# Step 6. Payment by SLC

Leave the Would you like to select this Payment Option slider at No and click Confirm.

| × Exit                                       | Financial Registration                                                            | :        |
|----------------------------------------------|-----------------------------------------------------------------------------------|----------|
|                                              |                                                                                   | Previous |
| ID: 0809515 Test Student Two                 |                                                                                   |          |
| 1 Introduction<br>Complete                   | Step 6 of 12: Payment by SLC 0                                                    | Confirm  |
| 2 My Academics<br>Complete                   | Would you like to select this Payment Option? No                                  |          |
| 3 Financial Registration Balance<br>Complete | SLC funding may be available to students from England, Northern Ireland and Wales |          |
| 4 Payment Options<br>Complete                | 1820.00                                                                           |          |
| 5 Payment by SAAS<br>Complete                |                                                                                   |          |
| 6 Payment by SLC<br>In Progress              |                                                                                   |          |
| 7 Sponsorship<br>Not Started                 |                                                                                   |          |
| 8 Payment by Card<br>Not Started             |                                                                                   |          |
| 9 Direct Debit<br>Not Started                | ,                                                                                 |          |

| X Exit                                       | Financial Registration                                                                                                    | :       |
|----------------------------------------------|----------------------------------------------------------------------------------------------------|---------|
|                                              | < Previous                                                                                                    | Next >  |
| ID: 0809515 Test Student Two                 |                                                                                                    |         |
| 1 Introduction<br>Complete                   | Step 6 of 12: Payment by SLC 0                                                                                                    | Confirm |
| 2 My Academics<br>Complete                   | Would you like to select this Payment Option?       No         SLC funding may be available to students from England, Northern Ireland and Wales |         |
| 3 Financial Registration Balance<br>Complete | Financial Registration Balance 👔                                                                                                    |         |
| 4 Payment Options<br>Complete                | 1820.00                                                                                                    |         |
| 5 Payment by SAAS<br>Complete                |                                                                                                    |         |
| 6 Payment by SLC<br>Complete                 |                                                                                                    |         |
| 7 Sponsorship<br>Not Started                 |                                                                                                    |         |
| 8 Payment by Card<br>Not Started             |                                                                                                    |         |
| 9 Direct Debit<br>Not Started                | ۲                                                                                                    |         |

# Step 7. Sponsorship

Leave the Would you like to select this Payment Option slider at No. Then press Confirm.

| × Exit                                       | Financial Registration                                                                                                    |
|----------------------------------------------|----------------------------------------------------------------------------------------------------|
|                                              | Previous                                                                                                    |
| ID: 0809515 Test Student Two                 |                                                                                                    |
| 1 Introduction<br>Complete                   | Step 7 of 12: Sponsorship                                                                                                    |
| 2 My Academics<br>Complete                   | Would you like to select this Payment Option? No                                                                                                    |
| 3 Financial Registration Balance<br>Complete | Financial Registration Balance (1)<br>1820.00                                                                                                    |
| 4 Payment Options<br>Complete                | No details recorded                                                                                                    |
| 5 Payment by SAAS<br>Complete                | If either your sponsorship or scholarship details are not showing on your account you can add the details here. Please note scholarship details are displayed as Financial Aid. |
| 6 Payment by SLC<br>Complete                 | ADD NEW DETAILS                                                                                                    |
| 7 Sponsorship<br>In Progress                 |                                                                                                    |
| 8 Payment by Card<br>Not Started             |                                                                                                    |
| 9 Direct Debit<br>Not Started                |                                                                                                    |

| X Exit                                       | Financial Registration                                                                                                    | :       |
|----------------------------------------------|----------------------------------------------------------------------------------------------------|---------|
|                                              | Previous                                                                                                    | Next >  |
| ID: 0809515 Test Student Two                 |                                                                                                    |         |
| 1 Introduction<br>Complete                   | Step 7 of 12: Sponsorship 0                                                                                                    | Confirm |
| 2 My Academics<br>Complete                   | Would you like to select this Payment Option? No                                                                                                    |         |
| 3 Financial Registration Balance<br>Complete | Financial Registration Balance (1)                                                                                                    |         |
| 4 Payment Options<br>Complete                | No details recorded                                                                                                    |         |
| 5 Payment by SAAS<br>Complete                | If either your sponsorship or scholarship details are not showing on your account you can add the details here. Please no scholarship details are displayed as Financial Aid. | te      |
| 6 Payment by SLC<br>Complete                 | ADD NEW DETAILS                                                                                                    |         |
| 7 Sponsorship<br>In Progress                 |                                                                                                    |         |
| 8 Payment by Card<br>Not Started             |                                                                                                    |         |
| 9 Direct Debit<br>Not Started                | ,                                                                                                    |         |

## Step 8. Payment by Card

Update the Would you like to select this Payment Option slider at Yes and then click Select alongside Payment by Debit Card or Credit Card.

| × Exit                                       | Financial Registration                        | :      |
|----------------------------------------------|-----------------------------------------------|--------|
|                                              | < Pr                                          | evious |
| ID: 0809515 Test Student Two                 |                                               |        |
| 1 Introduction<br>Complete                   | Step 8 of 12: Payment by Card 0               | nfirm  |
| 2 My Academics<br>Complete                   | Would you like to select this Payment Option? |        |
| 3 Financial Registration Balance<br>Complete | Financial Registration Balance 👔              |        |
| 4 Payment Options<br>Complete                | 1820.00 Immediate Payment                     |        |
| 5 Payment by SAAS<br>Complete                | Payment by Debit Card or Credit Card Select   |        |
| 6 Payment by SLC<br>Complete                 |                                               |        |
| 7 Sponsorship<br>Complete                    |                                               |        |
| 8 Payment by Card<br>In Progress             |                                               |        |
| 9 Direct Debit<br>Not Started                |                                               |        |
| 10 Manual Instalment<br>Not Started          | •                                             |        |

#### A pop up will appear confirming futher information about making a payment. To continue press Yes.

#### **Financial Registration - Card Payment**

#### Do you wish to continue?

If you click 'Yes' you will be taken out of Financial Registration to our external provider to make a payment by credit card or debit card.

You will need to return to complete Financial Registration once your payment has been accepted. You can do this by clicking the Welcome to Registration button on the top left of the page. Alternatively you can click the Home button to return to your homepage and select the Registration tile.

Please enter the amount that you wish to pay to reduce your Financial Registration Balance. Be aware that the amount autopopulated on the payment screen may be more than required to satisfy your Financial Registration Balance so please adjust accordingly.

If you click 'No' you will return to the current page without making a card payment.

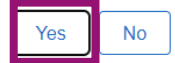

You will then be taken to the Specify Payment Amount screen where you can enter the amount you wish to pay to reduce your Financial Registration Balance. The amount auto populated may be more than required to satisfy the balance, so you should adjust this amount accordingly. Then press Confirm.

| Financial Registration                                                                  | 1. Specify F                                    | Payment Amount                                                          | ል ଦ :                             |
|-----------------------------------------------------------------------------------------|-------------------------------------------------|-------------------------------------------------------------------------|-----------------------------------|
| ID: 0809515 Test Student Two                                                            |                                                 |                                                                         |                                   |
| Specify Payment Amount                                                                  | 2<br>Confirm Payment                            | 3<br>Payment Details                                                    | Payment Result                    |
| 1. Specify Payment Amount                                                               |                                                 |                                                                         | Confirm                           |
| Below is a list of all charges on your account. These can be p<br>University Web Pages. | aid online with your credit/debit card, or by B | ank Transfer quoting your Student Reference Number. University Bank Acc | count Details can be found on the |
| Item Description Due Date                                                               | Item Term                                       | Outstanding Charges                                                     | Payment Amount                    |
| Tuition - UG - Home 19/09/2022                                                          | Academic Year 2022-23                           | 1,820.00                                                                | 1,820.00                          |
| Additional Payment                                                                      |                                                 | 0.00                                                                    |                                   |
| Total                                                                                   |                                                 | 1,820.00                                                                | 1,820.00                          |
| Pay Charges Zero out all amounts Calculat                                               | e Grand Total                                   |                                                                         |                                   |
| Currency used is Pound Sterling                                                         |                                                 |                                                                         |                                   |

#### The Confirm Payment screen will display. Press Submit.

| K Financia | I Registration                          | 2. Confirm F                                              | Payment              |                     |
|------------|-----------------------------------------|-----------------------------------------------------------|----------------------|---------------------|
| ID: 08095  | 15 Test Student Two                     |                                                           |                      |                     |
|            | Specify Payment Amount                  | 2<br>Confirm Payment                                      | 3<br>Payment Details | 4<br>Payment Result |
| 2. Confi   | rm Payment                              |                                                           |                      | Previous Submit     |
| ١          | Your payment of 1,820.00 GBP will be co | illected through our secure third party payment provider. |                      |                     |

On the Payment Details Screen, input your card holder details. Please note that the Country code field can only contain digits, so please don't enter a + sign. In the Registered Card Holder Address section, you can either type an address in or us the Address Type lookup to find an existing adress held for you. You can then update the *Select Student Address* slider to Yes. This will then populate the card holder address.

Then click Confirm Cardholder Details.

| ✓ 2. Confirm Payment                                                   | 3. Payme                                | ent Details         | 1              | ራ ላ :    |
|------------------------------------------------------------------------|-----------------------------------------|---------------------|----------------|----------|
| ID: 0809515 Test Student Two                                           |                                         |                     |                |          |
|                                                                        | 2                                       | 3                   | 4              |          |
| Specify Payment Amount                                                 | Confirm Payment                         | Payment Details     | Payment Result |          |
| 3. Payment Details                                                     |                                         |                     |                | Previous |
| Registered Card Holder Name                                            |                                         |                     |                |          |
| First Nam                                                              | e Test                                  |                     |                |          |
| Last Nam                                                               | e Student Two                           |                     |                |          |
| Registered Card Holder Email                                           |                                         |                     |                |          |
| Ema                                                                    | il test@glasgow.ac.uk                   |                     |                |          |
| Peristered Telephone Number                                            |                                         |                     |                |          |
|                                                                        |                                         |                     |                |          |
| Country Coo                                                            | e 44 (1)                                |                     |                |          |
| Telephone Numb                                                         | r 1411234567                            |                     |                |          |
| Registered Card Holder Address                                         |                                         |                     |                |          |
| Either enter an address here, or select an existing one below from the | Address Type lookup and then click Sele | ct Student Address. |                |          |
| Countr                                                                 | United Kingdom                          |                     |                |          |
| Address I ine                                                          | Test Street                             |                     |                |          |
|                                                                        |                                         |                     |                |          |
| Address Line                                                           |                                         |                     |                |          |
| Address Line                                                           | 3                                       |                     |                |          |
| Cit                                                                    | Glasgow                                 |                     |                |          |
| Postal Cod                                                             | G11 8QF                                 |                     |                |          |
| Select Student Addres                                                  | Yes                                     |                     |                |          |
| Enter address above or select an existing one to use                   |                                         |                     |                |          |
| Address Typ                                                            | HOME Q                                  |                     |                |          |
| Countr                                                                 | United Kingdom                          |                     |                |          |
| Address Line                                                           | Test Street                             |                     |                |          |
| Address Line                                                           | 2                                       |                     |                |          |
| Cit                                                                    | Glasgow                                 |                     |                |          |
| Postal Cod                                                             | G12 8QF                                 |                     |                |          |
|                                                                        |                                         |                     |                |          |
| Confirm Cardholder's Details                                           |                                         |                     |                |          |

Then enter your card details and click Pay Now.

| ✓ 2. Confirm Payment             |                                                | 3. Payment D                  | etails               |                | ۵ ۵ E    |
|----------------------------------|------------------------------------------------|-------------------------------|----------------------|----------------|----------|
| ID: 0809515 Test Student Tv      | VO                                             |                               |                      |                |          |
| -1<br>Specify Payme              | )<br>ent Amount                                | 2<br>Confirm Payment          | 3<br>Payment Details | Payment Result |          |
| Please enter the card details fo | r the payment method that is registered to the | e address previously entered. |                      |                | Previous |
|                                  | Enter Payment Details<br>Cardholder Name ®     |                               |                      |                |          |
|                                  | Test Student Two                               |                               |                      |                |          |
|                                  | Card Number 🤨                                  |                               |                      |                |          |
|                                  | XXXXXXXXXXXXXXXXXXXXXXXXXXXXXXXXXXXXXX         |                               |                      |                |          |
|                                  | Expiry Date 🕫                                  |                               |                      |                |          |
|                                  | 3 💙 30 👻                                       |                               |                      |                |          |
|                                  | Card Security Code 😕                           |                               |                      |                |          |
|                                  | XXX What's this?                               |                               |                      |                |          |
|                                  | Pay Now                                        |                               |                      |                |          |
|                                  | Cancel                                         |                               |                      |                |          |
|                                  |                                                |                               |                      |                |          |

You will then see the Processing Payment screen. Please be patient while your payment is processed.

| ✓ Welcome to Registration                                                                                                    | Payment Processing | ŵ | \$• | : |
|----------------------------------------------------------------------------------------------------|--------------------|---|-----|---|
| ID: 0809515 Test Student Two                                                                                                    |                    |   |     |   |
| Processing Payment Payment Result                                                                                                    |                    |   |     |   |
| Step 1 of 2: Processing Payment                                                                                                    |                    |   |     |   |
| 🗱 We are currently processing your payment. This can take up to 60 seconds. Please do not click the back button on your browser as this may result in multiple payments. |                    |   |     |   |

If your payment is successful, you will see this message. The press Welcome to Registration to return to Registration.

| ✓ Welcome to Registra         | Payment Processing                             | ώ | ۵ | : |  |  |
|-------------------------------|------------------------------------------------|---|---|---|--|--|
| ID: 0809515 Test St           | Student Two                                    |   |   |   |  |  |
| Pr                            | Processing Payment Payment Result              |   |   |   |  |  |
| Step 2 of 2: Payment Result   |                                                |   |   |   |  |  |
| <b>~</b>                      | Your payment has been applied to your account. |   |   |   |  |  |
| Make a Payment Purchase Items |                                                |   |   |   |  |  |

#### You will land back on your Welcome to Registration Grid. Click Financial Registration.

|                                        |                          |                                                        |                                                                                           | Welcome to Reg                                                      | gistration                                                                          |                                                                                    | ŵ          | $\triangle^{\bullet}$ | :    |
|----------------------------------------|--------------------------|--------------------------------------------------------|-------------------------------------------------------------------------------------------|---------------------------------------------------------------------|-------------------------------------------------------------------------------------|------------------------------------------------------------------------------------|------------|-----------------------|------|
| 0809515                                | Test St                  | udent Two                                              |                                                                                           |                                                                     |                                                                                     |                                                                                    |            |                       |      |
| Welcon                                 | ne to F                  | Registration                                           |                                                                                           |                                                                     |                                                                                     |                                                                                    |            |                       |      |
| To become                              | e a fully r              | egistered student, you r                               | nust complete both Academic and Financ                                                    | al Registration. You may experie                                    | ence a short delay when launching Reg                                               | istration for the first time, so please be patient.                                |            |                       |      |
| lf you are<br>person. Pl               | not a nati<br>ease note  | onal of the UK or Irelan<br>e even if you have com     | d you must complete an additional stage l<br>pleted all steps of Academic Registration,   | by presenting your passport and<br>your Academic Registration state | biometric identity card, if you have one<br>us will not show as completed until you | , so that your identity and entitlement to study have completed Visa Registration. | can be co  | onfirmed              | in   |
| Visa Re                                | egistratior              | 1                                                      |                                                                                           |                                                                     |                                                                                     |                                                                                    |            |                       |      |
| Please be<br>make sure                 | aware th<br>that you     | at you will not be able t<br>r tuition balance is as u | o enrol in classes until you have complete<br>p to date as possible.                      | d Academic Registration. If you                                     | are a Part-Time student you may want t                                              | o enrol in classes before completing Financial                                     | Registra   | tion; this            | will |
| When com<br>X on a mo                  | npleting R<br>bile devic | egistration, you will nee<br>e – you can then return   | ed to confirm each step as complete befor<br>a to the last completed step at another time | e moving on. You can go back to<br>e. Please do not use the Back bu | e edit any completed step before confirm<br>utton on your web browser.              | ning your registration. You can leave Registrat                                    | on by clie | king Exi              | t or |
| You may b                              | e asked                  | for the following during                               | Registration, so please be prepared:                                                      |                                                                     |                                                                                     |                                                                                    |            |                       |      |
| <ul> <li>Photogram</li> </ul>          | raph 🕧                   |                                                        |                                                                                           |                                                                     |                                                                                     |                                                                                    |            |                       |      |
| Any SAAS or SLC Reference numbers      |                          |                                                        |                                                                                           |                                                                     |                                                                                     |                                                                                    |            |                       |      |
| Any Financial Sponsor guarantee letter |                          |                                                        |                                                                                           |                                                                     |                                                                                     |                                                                                    |            |                       |      |
| Visa/Passport                          |                          |                                                        |                                                                                           |                                                                     |                                                                                     |                                                                                    |            |                       |      |
|                                        |                          |                                                        |                                                                                           |                                                                     |                                                                                     |                                                                                    |            |                       |      |
| Career                                 | Term                     | Academic Plan                                          | Academic Registration Status                                                              | Academic Registration                                               | Financial Registration Status                                                       | Financial Registration Fully                                                       | Register   | ed?                   |      |
| UG                                     | 2022                     | XL35-2354 🕕                                            | Completed 🖌                                                                               |                                                                     | Not Completed 🗙                                                                     | Financial Registration Not C                                                       | ompleted   | ×                     |      |
|                                        |                          |                                                        |                                                                                           |                                                                     |                                                                                     |                                                                                    |            |                       |      |

## **Completing Registration**

Only once your payment has been applied and your Financial Registration Balance is 0, will you be taken directly to step 12 to Complete Registration. Click the Complete Registration button.

| X Exit                                       | Financial Registration-82                                                                                                    | :        |
|----------------------------------------------|----------------------------------------------------------------------------------------------------|----------|
|                                              | </th <th>Previous</th>                                                                                                    | Previous |
| ID: 0809515 Test Student Two                 |                                                                                                    |          |
| 1 Introduction<br>Complete                   | Step 12 of 12: Completion                                                                                                    | stration |
| 2 My Academics<br>Complete                   | If for any reason you do not want to complete Financial Registration at this point, you can click 'Exit' but you must then return to complete Financia<br>Registration at a later time. | al       |
| 3 Financial Registration Balance<br>Complete | Financial Registration Balance ()                                                                                                    |          |
| 4 Payment Options<br>Complete                |                                                                                                    |          |
| 5 Payment by SAAS<br>Complete                |                                                                                                    |          |
| 6 Payment by SLC<br>Complete                 |                                                                                                    |          |
| 7 Sponsorship<br>Complete                    |                                                                                                    |          |
| 8 Payment by Card<br>Complete                |                                                                                                    |          |
| 9 Direct Debit<br>Complete                   |                                                                                                    |          |
| 10 Manual Instalment<br>Complete             |                                                                                                    |          |
| 11 Payment by Cheque<br>Complete             |                                                                                                    |          |
| 12 Completion<br>In Progress                 |                                                                                                    |          |

You will see a message confirming that Financial Registration is complete. Press OK to clear this message.

| X Exit                                       | Financial Registration-82                                                                                                    |
|----------------------------------------------|----------------------------------------------------------------------------------------------------|
|                                              | < Previous                                                                                                    |
| ID: 0809515 Test Student Two                 |                                                                                                    |
| 1 Introduction<br>Complete                   | Step 12 of 12: Complete Registration                                                                                                    |
| 2 My Academics<br>Complete                   | If for any reason you do not want to complete Financial Registration at this point, you can click 'Exit' but you must then return to complete Financial<br>Registration at a later time.                                                                                                    |
| 3 Financial Registration Balance<br>Complete | Financial Registration Balance     Image: Control of the second second sec |
| 4 Payment Options<br>Complete                |                                                                                                    |
| 5 Payment by SAAS<br>Complete                | You have completed Financial Registration<br>ongratulations you have successfully completed Financial Registration, Select OK to return to the Registration Homepage.                                                                                                    |
| 6 Payment by SLC<br>Complete                 | OK Cancel                                                                                                    |
| 7 Sponsorship<br>Complete                    |                                                                                                    |
| 8 Payment by Card<br>Complete                |                                                                                                    |
| 9 Direct Debit<br>Complete                   |                                                                                                    |
| 10 Manual Instalment<br>Complete             |                                                                                                    |
| 11 Payment by Cheque<br>Complete             |                                                                                                    |
| 12 Completion<br>In Progress                 |                                                                                                    |

Once your Registration is complete, you will be taken to the Welcome to Registration Grid where your status will be updated. If you want to return to your Student Homepage, press the Home icon.

| ✓ Financial Registration Welcome to Registration                                                                                                    |                                                                                                    |                             |                         |  |  |  |
|----------------------------------------------------------------------------------------------------|----------------------------------------------------------------------------------------------------|-----------------------------|-------------------------|--|--|--|
| 0809515 Test Student Two                                                                                                    |                                                                                                    |                             |                         |  |  |  |
| Welcome to Registration 💿                                                                                                    |                                                                                                    |                             |                         |  |  |  |
| To become a fully registered student, you must complete both Academic and Financial Registration. You may experie<br>patient.                                                                                                    | nce a short delay when launching Registration for the first tir                                                                   | ne, so pleas                | e be                    |  |  |  |
| If you are not a national of the UK or Ireland you must complete an additional stage by presenting your passport and<br>can be confirmed in person. Please note even if you have completed all steps of Academic Registration, your Acader<br>Registration. | biometric identity card, if you have one, so that your identity<br>nic Registration status will not show as completed until you h | and entitlem<br>ave complet | ent to study<br>ed Visa |  |  |  |
| Visa Registration                                                                                                    |                                                                                                    |                             |                         |  |  |  |
| Please be aware that you will not be able to enrol in classes until you have completed Academic Registration. If you a<br>Financial Registration; this will make sure that your tuition balance is as up to date as possible.                               | are a Part-Time student you may want to enrol in classes bef                                                                      | ore completi                | ng                      |  |  |  |
| When completing Registration, you will need to confirm each step as complete before moving on. You can go back to<br>Registration by clicking Exit or X on a mobile device – you can then return to the last completed step at another time.                | edit any completed step before confirming your registration.<br>Please do not use the Back button on your web browser.            | You can lea                 | ve                      |  |  |  |
| You may be asked for the following during Registration, so please be prepared:                                                                                                    |                                                                                                    |                             |                         |  |  |  |
| Photograph     ()                                                                                                    |                                                                                                    |                             |                         |  |  |  |
| Any SAAS or SLC Reference numbers                                                                                                    |                                                                                                    |                             |                         |  |  |  |
| Any Financial Sponsor guarantee letter                                                                                                    |                                                                                                    |                             |                         |  |  |  |
| Visa/Passport                                                                                                    |                                                                                                    |                             |                         |  |  |  |
|                                                                                                    |                                                                                                    |                             |                         |  |  |  |
| Career Term Academic Plan Academic Registration Status Academic Registration Finan                                                                                                    | cial Registration Status Financial Registration                                                                                   | Fully Regi                  | stered?                 |  |  |  |
| UG 2022 XL35-2354 🕐 Completed 🖌 Comp                                                                                                    | leted 🖌                                                                                                    | Completed                   | <b>~</b>                |  |  |  |
|                                                                                                    |                                                                                                    |                             |                         |  |  |  |
|                                                                                                    |                                                                                                    |                             |                         |  |  |  |
|                                                                                                    |                                                                                                    |                             |                         |  |  |  |
|                                                                                                    |                                                                                                    |                             |                         |  |  |  |
|                                                                                                    |                                                                                                    |                             |                         |  |  |  |